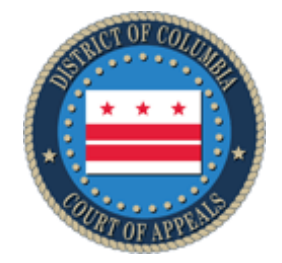

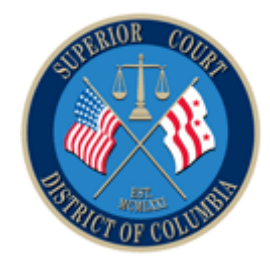

# District of Columbia Courts Information Technology Division (ITD)

## CONFIGURING GLOBAL PROTECT AND AVAYA ONE-X COMMUNICATOR

**USER INSTRUCTIONS** 

Version 1.0

| Document Revision History |                     |                     |                      |  |  |  |
|---------------------------|---------------------|---------------------|----------------------|--|--|--|
| Version                   | Document Changes    | Changes Made<br>By: | Date                 |  |  |  |
| 1.0                       | Version for release |                     | November 10,<br>2022 |  |  |  |

#### **Table of Contents**

| Installation and Configuration of Global Protect | . 3 |
|--------------------------------------------------|-----|
| Avaya One-X Communicator Settings Update         | . 7 |

### Installation and Configuration of Global Protect

- Check to make sure you are not currently connected to AnyConnect.
  a. If connected to AnyConnect, disconnect before proceeding.
- 2. Open a web browser and navigate to <a href="https://remotel.dccourts.gov">https://remotel.dccourts.gov</a>
- 3. Authenticate using your Active Directory credentials

| ← → C ☆ 🗎 remote1.dccourts.gov/global- | protect/login.esp    | str 🔲 🎯 Incognito (2) 🚦 |
|----------------------------------------|----------------------|-------------------------|
|                                        |                      |                         |
|                                        |                      |                         |
|                                        | GlobalProtect Portal |                         |
|                                        | Password             |                         |
|                                        |                      |                         |

4. Click the link to Download the Windows 64 Global Protect client.

| ← → C û i remotel.d.cocurts.gow/global protect/getsoftwarepage.esp?user*                                                                                                    | 1 🕜 Incegnite (2) : |
|----------------------------------------------------------------------------------------------------|---------------------|
|                                                                                                    |                     |
| GlobalProtect Portal                                                                                                    |                     |
| Download Windows 32 bit GlobalProtect agent<br>Download Windows 64 bit GlobalProtect agent                                                                                                    |                     |
| Download Mac 32/64 bit GlobalProtect agent<br>Windows 32 bit OS needs to download<br>and install Windows 32 bit GlobalProtect<br>agent.<br>Windows 64 bit OS needs to download<br>and install Windows 64 bit GlobalProtect<br>agent.<br>Mac OS needs to download and install<br>Mac 32/64 bit GlobalProtect agent. |                     |

5. Double click the file from your Downloads folder to start the installation process.

- 6. After the installation is complete open the Global Protect client.
- 7. From the Start menu browse to the Palo Alto Network folders. Click the Global Protect Client icon.
  - a. You can also open Global Protect from the System Tray in the lower right corner of Windows.

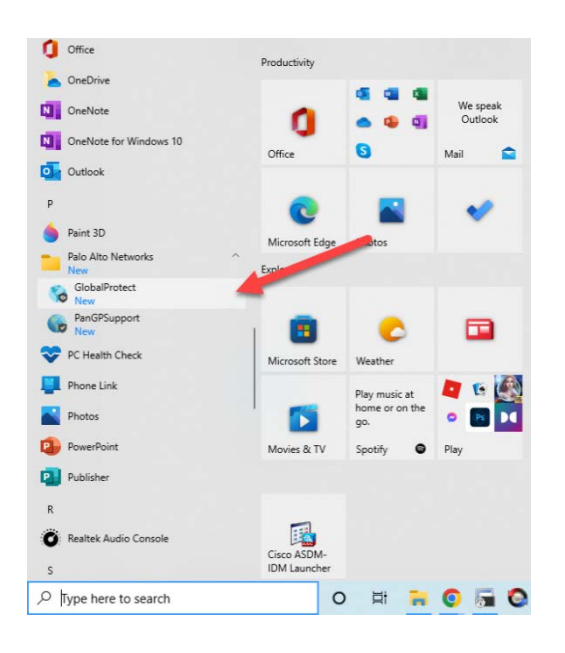

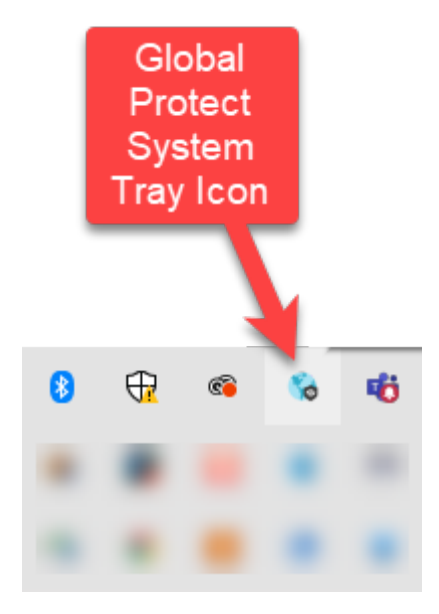

 The first time you connect with Global Protect you need to click Get Started and then enter the name of the Portal for a connection. Enter remote1.dccourts.gov in the Portal field. (Screenshots below)

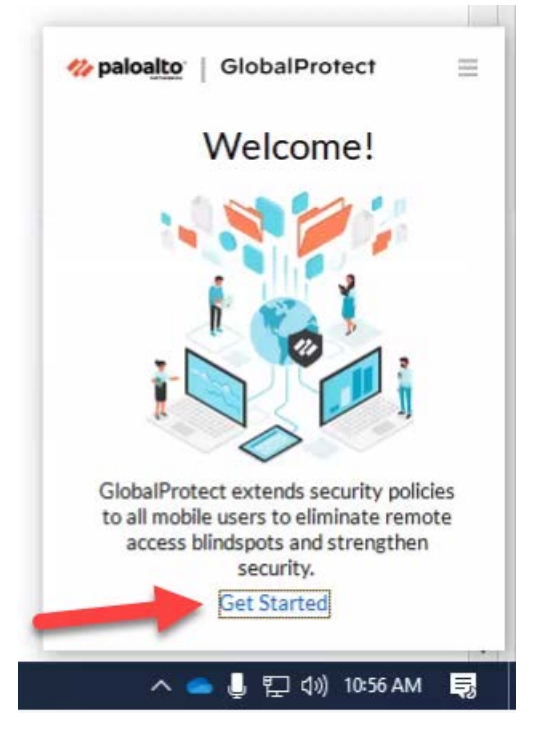

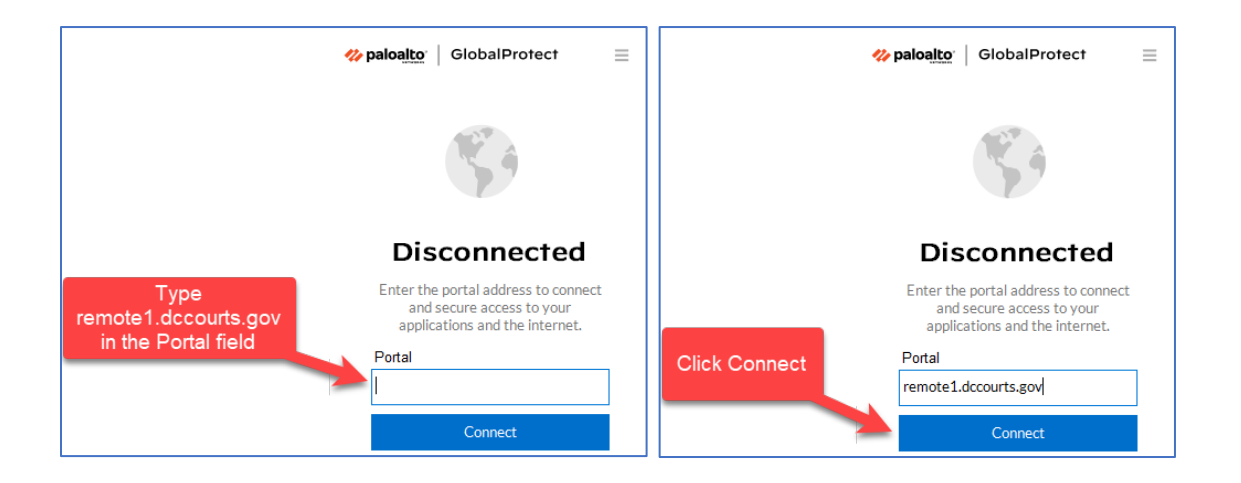

- 9. Enter your Active Directory username and password.
- 10. At the next prompt enter your DUO code or the word push to receive a notification on your mobile device.

| <b>% paloa<u>lto</u></b>   GlobalProtect ≡ | 松 paloalto <sup>,</sup>   GlobalProtect 🛛 📃                                                                                                    |
|--------------------------------------------|----------------------------------------------------------------------------------------------------|
| <b>C</b>                                   |                                                                                                    |
| Enter login credentials                    | Enter DUO code from your mobile<br>device or type the word PUSH to<br>receive a notification prompt.                                                                                                    |
| Username                                   | Username                                                                                                    |
| i ·                                        | and the second second se |
| Password                                   | DUO Code                                                                                                    |
| Password                                   | DUO Code                                                                                                    |
| Connect                                    | Connect                                                                                                    |
| Cancel                                     | Cancel                                                                                                    |

11. After authenticating the client will go throug a Connecting phase and then to a Connected state.

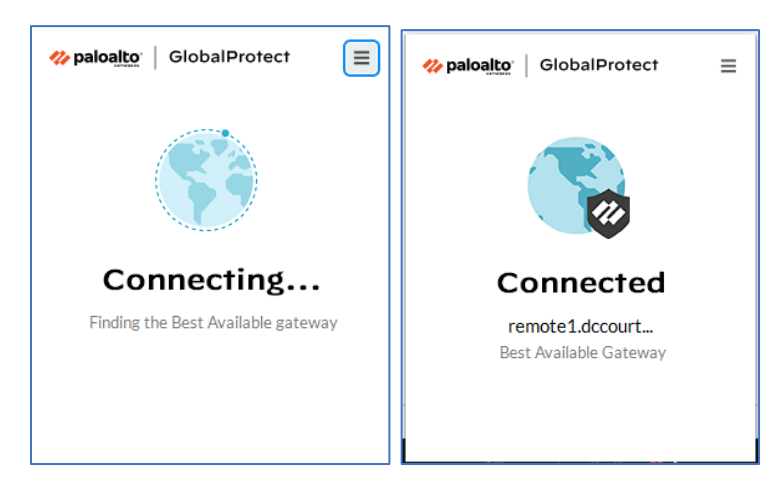

12. To Disconnect, open the Global Protect client and click the menu button in the upper right. Click Disconnect.

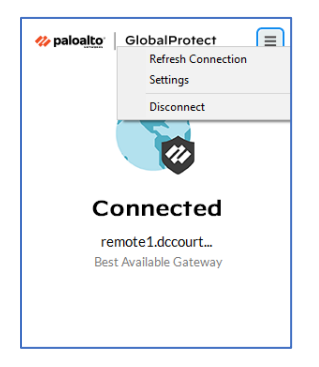

#### Avaya One-X Communicator Settings Update

To use Avaya One-X Communicator with Global Protect while working remotely, a one-time change is required in the One-X Communicator application. This applies to non-VDI users only.

1. Open the Avaya One-X Communicator program from the Start menu in Windows

| Chrome | Horiz Editor               |                |                 |                              |
|--------|----------------------------|----------------|-----------------|------------------------------|
| = •    | ecently added              | Office         |                 |                              |
|        | Avaya one-X Communicator   |                |                 |                              |
|        | Microsoft Accessory Center |                | w               | ×                            |
|        |                            |                | Word            |                              |
| ľ      | 🕜 3D Viewer                |                |                 | Jot notes<br>Type, write, or |
| _ 1    | <u>Ⅰ</u> 7-Zφ              | · 🔛            | 1 D             | draw your ideas<br>and notes |
|        |                            | Outlook        | PowerPoint      | OneNote 🕤                    |
|        | Access                     |                | 14              |                              |
|        | 🚨 Acrobat Reader           |                | T)              | /                            |
|        | 🚨 Adobe Acrobat            | OneDrive       | Teams           |                              |
|        | Adobe Acrobat Distiller    | Explore        |                 |                              |
| э 🚺    | Adobe Creative Cloud       |                | -               |                              |
|        | 🚺 Avaya<br>New             | <u> </u>       |                 |                              |
|        | Avaya one-X Communicator   | Microsoft Edge | Microsoft Store |                              |
|        |                            | Dell           |                 |                              |
| 9 【    | Beyond Compare 4           |                | -               |                              |
| 9 °    |                            | SupportAssist  |                 |                              |
| - 0    | Turne here to cearch       |                | N 154 🖉         |                              |

2. The Login page will open if you are not already signed in. Do not Login at this point. Click the Settings icon in the upper right of the Login page as depicted below.

| Avaya one-X® Communicator Login @-                        | Avaya one-X® Communicator Login                  | 0    | <b>₩</b>                        |
|-----------------------------------------------------------|--------------------------------------------------|------|---------------------------------|
|                                                           |                                                  |      | Settings                        |
| Please log In:                                            | Plana las las                                    |      | Help Contents                   |
|                                                           | Please log In:                                   |      | About Avaya one-X® Communicator |
| Extension: 10010                                          | Extension: 10010                                 |      | Exit                            |
| Password:                                                 | Password:                                        |      |                                 |
| Place and receive calls using<br>This Computer $\diamond$ | Place and receive calls using<br>This Computer ¢ |      |                                 |
|                                                           |                                                  | g In |                                 |

**Note:** If you are already logged into the Avaya One-X program you must Log Out before changing settings. Click the gear icon in the upper right and then click Log Out.

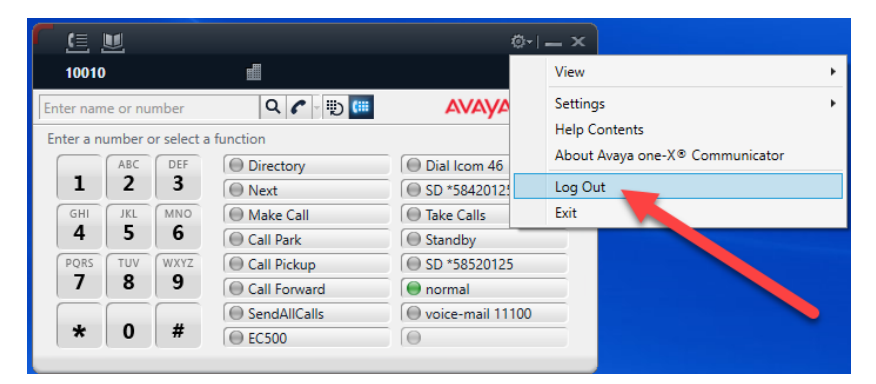

3. From the General Settings dialog click the Network menu item on the left under Devices and Services. Click the checkbox next to "Specify local UDP/TCP port range preference. Confirm the Low and high values are the same as the screenshot below. Click OK when finished.

| General Settings ? ×                                                                                                    |                                                                                                    | General Settings                                                                                                    |                                                                                                    |  |
|----------------------------------------------------------------------------------------------------|----------------------------------------------------------------------------------------------------|----------------------------------------------------------------------------------------------------|----------------------------------------------------------------------------------------------------|--|
| Accounts<br>Telephony                                                                                                    | Network                                                                                                    | Accounts<br>Telephony                                                                                                    | Network                                                                                                    |  |
| Login<br>Messaging<br>IM and Presence<br>Security<br>Offline Call Journaling                                                                                                    | Network Settings        Specify local UDP/TCP port range preference        Low:      1024        High:      65535                                                 | Login<br>Messaging<br>IM and Presence<br>Security<br>Offline Call Journaling                                                                                                    | Network Settings        ✓ Specify local UDP/TCP port range preference        Low:      1024        High:      65535                                          |  |
| Devices and Services<br>Outgoing Calls<br>Phone Numbers<br>Dialing Rules<br>Audio<br>Video<br>Public Directory<br>Preferences<br>Desktop Integration<br>Hot Keys<br>Network<br>Advanced | Quality of Service (QoS) Settings      ✓ Use Differentiated Services for Audio      DSCP:    46      □    Use 802.1p prioritization for Audio      Priority:    6 | Devices and Services<br>Outgoing Calls<br>Phone Numbers<br>Dialing Rules<br>Audio<br>Video<br>Public Directory<br>Preferences<br>Desktop Integration<br>Hot Keys<br>Network<br>Advanced | Quality of Service (QoS) Settings      ✓ Use Differentiated Services for Audio      DSCP:    46      Use 802.1p prioritization for Audio      Priority:    6 |  |
| Auto-configure                                                                                                    | OK Cancel                                                                                                    | Auto-configure                                                                                                    | OK Cancel                                                                                                    |  |

You will be returned to the Login dialog. Click Login and use the Avaya X-One Communicator.